1

#### Approval Routing Process Instructions for Aggie Enterprise (AE)

Aggie Enterprise (AE) catalog Punchouts replaced AggieBuy for access to Suppliers such as Amazon Business, Dell, and ODP (Office Depot). Using AE Punchout does not have the same approval routing as AggieBuy. To enable a systems approval flow to Directors and Designated Purchase Approvers\*, the following provides an option for a "Re-assign" and "Submit" process.

Similar to AggieBuy, you can use the AE Punchouts to select a Supplier and items to purchase and build a cart. A Requester\*\* builds this cart and provides all the relevant information (e.g. items to be ordered, chartstring, delivery address etc).

#### **Basic process flow:**

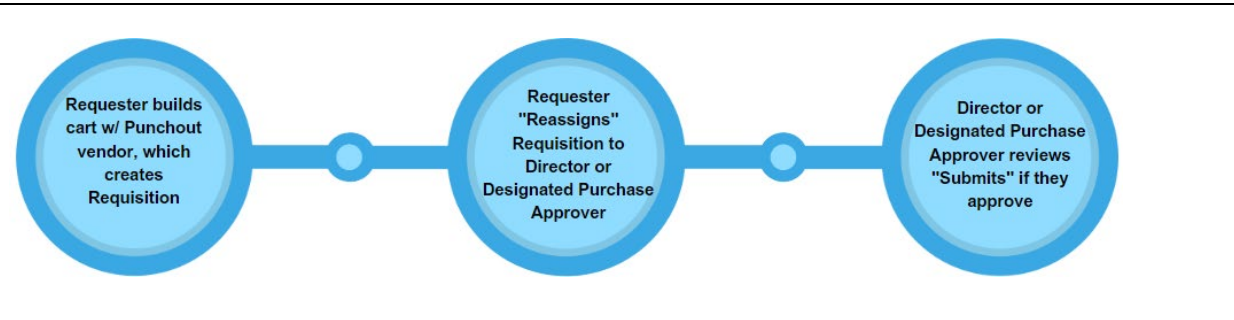

#### In this document you will find:

(CTRL + Click to follow links in this table of contents)

| INSTRUCTIONS FOR REQUESTER                                | . 1 |
|-----------------------------------------------------------|-----|
| INSTRUCTIONS FOR DIRECTOR OR DESIGNATED PURHCASE APPROVER | . 5 |
| HOW TO REVIEW REQUISITION ROUTING AFTER SUBMISSION        | .7  |

INSTRUCTIONS FOR REQUESTER 1. Requestor uses AE catalog Punchout to build a cart. The cart is sent back to Aggie Enterprise and a Requisition is created. I E 191 uisitions () Shop by Category ОК TOPS 5 x 8 Legal Pads, 12 Pack amazon SOC - Supplier for office use O Ap Amazon Basics LCD 8-Digit Desktop Calculator B \$26.06 Each Welcome, Aggie Enterprise Users! Visit our SCM website! Visit our Aggie Enterprise SCM website

\*Designated Purchase Approver: usually Unit/County Director. In some cases, PI/budget manager \*\*Requester: typically office staff member assigned to make office purchases

2. Requester reassigns the Requisition to Director or Designated Purchase Approver by following these steps:

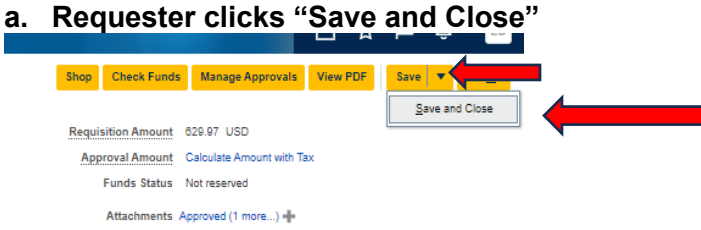

b. Requester returns to "Recent Requisitions" and goes back into the Requisition

| equisitions @                             |                                                                                                    |                                        |
|-------------------------------------------|----------------------------------------------------------------------------------------------------|----------------------------------------|
|                                           | ·                                                                                                    |                                        |
| Shop by Categor                           | y <b>▼</b> Search                                                                                                    |                                        |
|                                           |                                                                                                    |                                        |
| Recent Requisit                           | ions                                                                                                    | View Mon                               |
|                                           |                                                                                                    |                                        |
| REQ00021790                               | TOPS 5 x 8 Legal Pads, 12 Paok, The Legal Pad Brand, Narrow Ruled, White Paper, 50 Sheets Per Writing Pad, Made in th                                                                                               | Incomplete                             |
| REQ00021790<br>REQ00020206                | TOPS 5 x 8 Legal Pads, 12 Pack, The Legal Pad Brand, Narrow Ruled, White Paper, 50 Sheets Per Writing Pad, Made in th<br>BOC - Supplies for office use                                                              | Incomplete<br>Incomplete               |
| REQ00021790<br>REQ00020208<br>REQ00016297 | TOPS 5 x 8 Legal Pads, 12 Paok, The Legal Pad Brand, Narrow Ruled, White Paper, 50 Sheets Per Writing Pad, Made in th<br>BOC - Supplies for office use<br>Business Operations Center - Office Supplies for team use | Incomplete<br>Incomplete<br>Incomplete |

c. Requester clicks "Actions," then "Reassign"

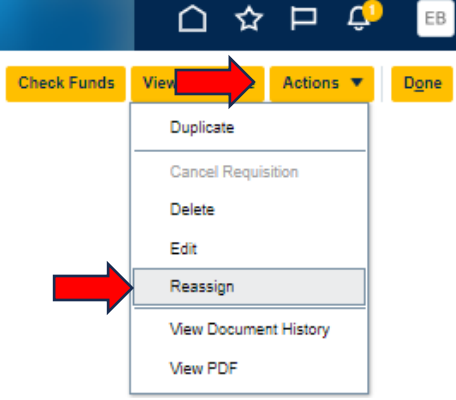

d. Requester searches by last name in "Reassign To" prompt

|   | Reasingin Req |                                            |                                                  |            |
|---|---------------|--------------------------------------------|--------------------------------------------------|------------|
|   | * Reassign To | Shum                                       | Category Name                                    | Quantity   |
| ļ |               | Shum, Alyssa 100000B - UC Davis Campus STI | DT 3 1-530-752-1011 aeshum@ucdavis.edu           | 3          |
| _ |               | Shum, Carol 100000B - UC Davis Campus GSR  | R-FULL FEE REM 1-530-752-1011 cshum@ucdavis.edu  |            |
| l |               | Shum, Jessica 100000B - UC Davis Campus TE | EACHG ASST-GSHIP 1-530-752-1011 jgshum@ucdavis.e | edu        |
|   |               | Shum, Nicole 100000B - UC Davis Campus ST  | DT 2 1-530-752-1011 ncshum@ucdavis.edu           |            |
|   |               | Shum, Su-Lin 991000B - ANR FINANCIAL SVC   | MGR 2 1-530-752-1011 sshum@ucanr.edu             | eral       |
|   |               | Shuman, Amy 100000B - UC Davis Campus HR   | CENERALIST 4 1-530-752-1011 amyshuman@ucdavis    | .edu<br>DM |
|   |               | More                                       |                                                  |            |

\*Designated Purchase Approver: usually Unit/County Director. In some cases, PI/budget manager \*\*Requester: typically office staff member assigned to make office purchases

3

## **BUSINESS OPERATIONS CENTER**

e. Requester checks off "Send notification to this person"

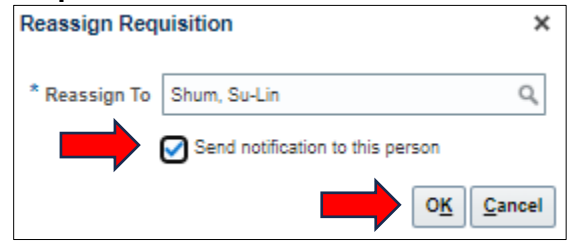

When Requester hits "OK", the Requisition gets reassigned to Director/Designated Purchase Approver. Then the Requisition will no longer show up in Requester's "Recent Requisitions."

# Note: Requester needs to add/edit all relevant information to the Requisition before hitting "OK" in the "Reassign Requisition" window.

| Confirmation                                                     | × |
|------------------------------------------------------------------|---|
| Requisition REQ00016297 was reassigned to requester Shum, Su-Lin |   |
| ОК                                                               | 4 |

"Charge Accounts" need to include the correct chart string from the Common Chart of Accounts."

**Important note**: Charge Accounts" saved in an Aggie Enterprise user's "Requisition Preferences" will not transfer from user to user. E.g., if Requester selects account saved in "Favorite Charge Accounts" and then reassigns the Requisition to the Designated Purchase Approver, the Designated Purchase Approver may not see the same account information and may need to input the correct chart string manually.

#### For Projects (i.e. if PPM is needed and not GL):

a. Click the pencil icon next to your name to edit Requisition Preferences

| More Tasks 🔻 | More Tasks  Manage Requisitions |           | ₩ 1 |
|--------------|---------------------------------|-----------|-----|
|              |                                 | Requester |     |

4

## b. Enter Project chart string

| Edit Requisition Preferences                                                     |   |  |  |
|----------------------------------------------------------------------------------|---|--|--|
| Select the requisitioning BU where your preferences will be applicable.          |   |  |  |
| Requisitioning BU UCD REQ Business Unit                                          |   |  |  |
| Shipping and Delivery                                                            |   |  |  |
| * Requester Bezark, Elizabeth Q                                                  |   |  |  |
| Deliver-to Location Type Internal 💙                                              |   |  |  |
| * Deliver-to Location 2801 2nd ST RM 0101, MS48822 Q                             |   |  |  |
| Deliver-to Address 2801 2nd ST, MS48822, RM 0101, DAVIS, CA 95618, UNITED STATES |   |  |  |
| Destination Type Expense 🗸                                                       |   |  |  |
| ✓ Billing                                                                        |   |  |  |
| ▲ Projects                                                                       |   |  |  |
| Project Number KL0CSNVMCP Q                                                      |   |  |  |
| * Task Number TASK01                                                             |   |  |  |
| * Expenditure Type 532302                                                        |   |  |  |
| * Expenditure Organization 9923266 🔹                                             |   |  |  |
| * Contract Number KL83848                                                        |   |  |  |
| * Funding Source UCCE CENTRAL SIERRA COUNTY                                      |   |  |  |
| Favorite Charge Accounts                                                         | + |  |  |

This is what it looks like after you submit the Requisition:

| Project    | Task Number | Expenditure | Expenditure        | Expenditure        | Contract |
|------------|-------------|-------------|--------------------|--------------------|----------|
| Number     |             | Item Date   | Type               | Organization       | Number   |
| KL0CSNVMCP | TASK01      | 2/28/24     | 532302 - Repairs a | r 9923266 - UCCE C | KL83848  |

The Director/Designated Purchase Approver takes next steps in these instructions (next page).

# INSTRUCTIONS FOR DIRECTOR OR DESIGNATED PURHCASE APPROVER

3. Director or Designated Purchase Approver goes to "Recent Requisitions" in Aggie Enterprise

| Aggie Enter                      | prise                                                                                                    | Purch<br>Requise | ase Purchase Agreements Purchase Orders My Receipts Suppliers                             |
|----------------------------------|----------------------------------------------------------------------------------------------------|------------------|-------------------------------------------------------------------------------------------|
| equisitions ⑦<br>Shop by Categor | )<br>y▼ Search                                                                                                    |                  |                                                                                           |
| Recent Requisiti                 | ons                                                                                                    | View More        | Recent Purchases                                                                          |
| REQ00023742<br>REQ00021790       | BOC - test cart<br>TOPS 5 x 8 Legal Pads, 12 Pack, The Legal Pad Brand, Narrow Ruled, White Paper, 50 Sheets Per Writing Pad | Incomplete       | amazon<br>business                                                                        |
| REQ00020208<br>REQ00011479       | BCC - Supplies for office use<br>Business Operations Center office supplies for team use.                                    | Incomplete       | Amazon Basics LCD 8-Digit<br>Desktop Calculator, B                                        |
|                                  |                                                                                                    |                  | \$26.06 Each                                                                              |
| Top Categories                   |                                                                                                    |                  | Purchasing News                                                                           |
| M                                | SCM                                                                                                    |                  | Welcome, Aggie Enterprise U:<br>Visit our SCM website!<br>https://ace/ychain.ucdavis.edu/ |

4. Director or Designated Purchase Approver clicks the "Actions" button and selects "Edit"

|             |                       | EB            |
|-------------|-----------------------|---------------|
| Check Funds | View Actions V        | 0 <u>o</u> ne |
|             | Duplicate             |               |
|             | Cancel Requisition    |               |
|             | Delete                |               |
|             | Edit                  |               |
|             | Reassign              |               |
|             | View Document History |               |
|             | View PDF              |               |

#### 5. Director or Designated Purchase Approver clicks "Submit"

Once submitted, the Requisition will proceed to the fiscal officer for review and then it will be forwarded in the AE system. Then a "Purchase Order" is created and items will be purchased. Both Requester and Director/Designated Purchase Approver will receive email notifications from UC Davis Purchasing.

| Shop                      | Check Funds                  | Manage Approvals         | View PDF | Save 💌 | Sub <u>m</u> it |
|---------------------------|------------------------------|--------------------------|----------|--------|-----------------|
| Requi                     | Requisition Amount 41.35 USD |                          |          |        |                 |
| App                       | oroval Amount                | Calculate Amount with Ta | ix.      |        |                 |
| Funds Status Not reserved |                              |                          |          |        |                 |
|                           | Attachments No               | one 🕂                    |          |        |                 |

Requester will receive shipping and delivery notifications from Punchout Vendor.

7

# HOW TO REVIEW REQUISITION ROUTING AFTER SUBMISSION

Note: If you want to check routing, look at "Document History" after clicking "Submit" following the steps below:

a. Go into an "Approved Requisition"

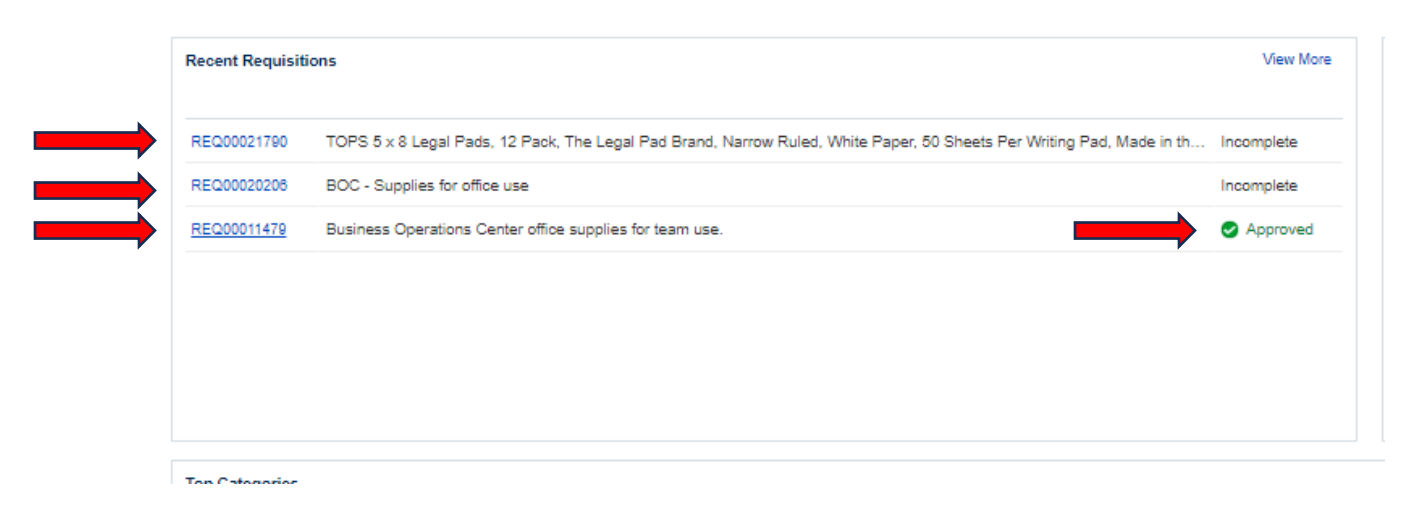

b. Go to "Actions" -> "View Document History"

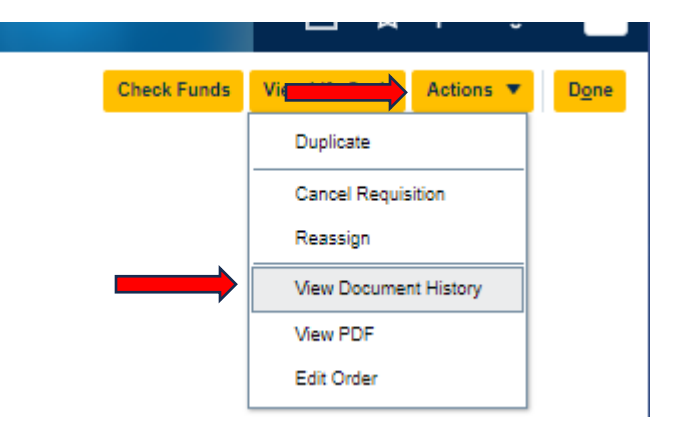

#### Document History: REQ00011552

| Entered By<br>Requisitioning BU<br>Requisition | Su-Lin Shum     |                         |                                                      |
|------------------------------------------------|-----------------|-------------------------|------------------------------------------------------|
| View View Format View Format View              | 電 音 記 📣 Wrap    |                         |                                                      |
| Action Performed Performed By                  | Action Date     | Reference Document      | Additional Information                               |
| Submit purchase order Fitzgerald, Brian        | 1/31/24 8:33 AM | PO UCDPO00005926        |                                                      |
| ▲ Submit requisition FShum, Su-Lin             | 1/30/24 5:12 PM | Requisition REQ00011552 |                                                      |
| Approve Musil, Erin                            | 1/31/24 8:33 AM |                         |                                                      |
| Reserve Application                            | 1/31/24 8:33 AM |                         |                                                      |
| Reassign requisition PBezark, Elizabeth        | 1/30/24 5:09 PM | Requisition REQ00011552 | The requisition was reassigned to Shum, Su-Lin.      |
| Reassign requisition FShum, Su-Lin             | 1/30/24 5:06 PM | Requisition REQ00011552 | The requisition was reassigned to Bezark, Elizabeth. |